# Configuring an MLS Flyer Template in Integrated Design Studio

# Table of Contents

| Overview                                             | 1  |
|------------------------------------------------------|----|
| Creating or Editing a Flyer Design                   | 1  |
| Step-by-Step to Create or Open a Design              | 1  |
| Adding and Editing Design Elements                   | 3  |
| Adding Images and Linking to MLS                     | 3  |
| Adding and Mapping Text Fields                       | 4  |
| Adding MLS Property Decriptions with Character Limit | 8  |
| Merge Field Reference Table                          | 9  |
| End User Interaction & QA Checklist                  | 10 |
| How End Users Select and Populate an MLS Flyer       | 10 |
|                                                      |    |

# Overview

This guide provides detailed, step-by-step instructions for configuring an MLS-integrated flyer template in MAXA. It assumes you already know how to use MAXA's admin dashboard. It includes the processes for both creating or editing a flyer design and configuring MLS merge fields within that design.

# **Creating or Editing a Flyer Design**

You can either start from scratch or modify an existing design. The steps below apply in either scenario.

### Step-by-Step to Create or Open a Design

- 1. Log in to MAXA and navigate to the admin dashboard.
- 2. In the top navigation menu, click **Designs**.
  - To create a new design, click the **New Design** button.
  - To edit an existing design, locate it in the list and select [...] → Edit Master Template.

|   | De  | signs     |                               |                             |          |      |               |                  |             |           | -              | New Cesign | Import File | Bulk Export         | Template Analytics                                                                                                    |
|---|-----|-----------|-------------------------------|-----------------------------|----------|------|---------------|------------------|-------------|-----------|----------------|------------|-------------|---------------------|----------------------------------------------------------------------------------------------------|
| I | All | V hereit  |                               |                             |          |      |               |                  | -           |           |                |            |             | Filmer              |                                                                                                    |
| I |     | Thumbnall | : Title                       | Design Type                 | 1 Height | Wath | 1 is Template | User             | Compliance? | Downloads | Updated /      | M.         |             | 104                 |                                                                                                    |
|   | 0   | dia in    | Just Listed Loan Programs     | 2.3ided.f?pet               | 3300     | 2810 | No            | MacKenzia Connas | No          | 10        | Jurie 06, 2013 | Action     |             | 8.45                |                                                                                                    |
|   | 0   | -         | DENO - Just Lined             | 2.5ided.ftper               | 3500     | 2550 | No            | MacKenzie Connen | No          | •         | June 06. 2025  | Actions    |             | DESIGN TYPE<br>Arry |                                                                                                    |
|   | 0   |           | Grow of Melling Parks Testing | 2.5ided.fbst                | 3300     | 2510 | No            | MacKenzia Consas | но          | 0         | 3yr# 06.2018   | Action     |             | teos<br>Arq         |                                                                                                    |
|   | 0   | 62        | Osen, House Pyer              | 1.5ided. Plver              | 1000     | 2550 | N-0           | MacKenzie Contan | но          | 0         | June 06, 2015  | Action     |             | Ary                 |                                                                                                    |
|   | 0   |           | Yant Kigs Jint                | Quest Misson, Sign JACA JAC | 1200     | 1200 | <b>600</b>    | Angle Dubesce    | но          | 0         | June 04, 2015  | Action     |             | Chief Association   | Control of the second second s |
|   | 0   |           | My Custom Portcard            | Postcards 0.5" a 5.5"       | 1050     | 2510 | N-0           | Sidnin Adams     | но          | 0         | May 23, 2025   | Action     |             | LIER<br>My          |                                                                                                    |
|   | 0   | 2         | Michael Gerry Tree M20        | Likded. Plver               | 3300     | 2550 | No            | Michael Carwy    | ***         | 0         | Hey 23, 2025   | Action     |             |                     | -                                                                                                    |

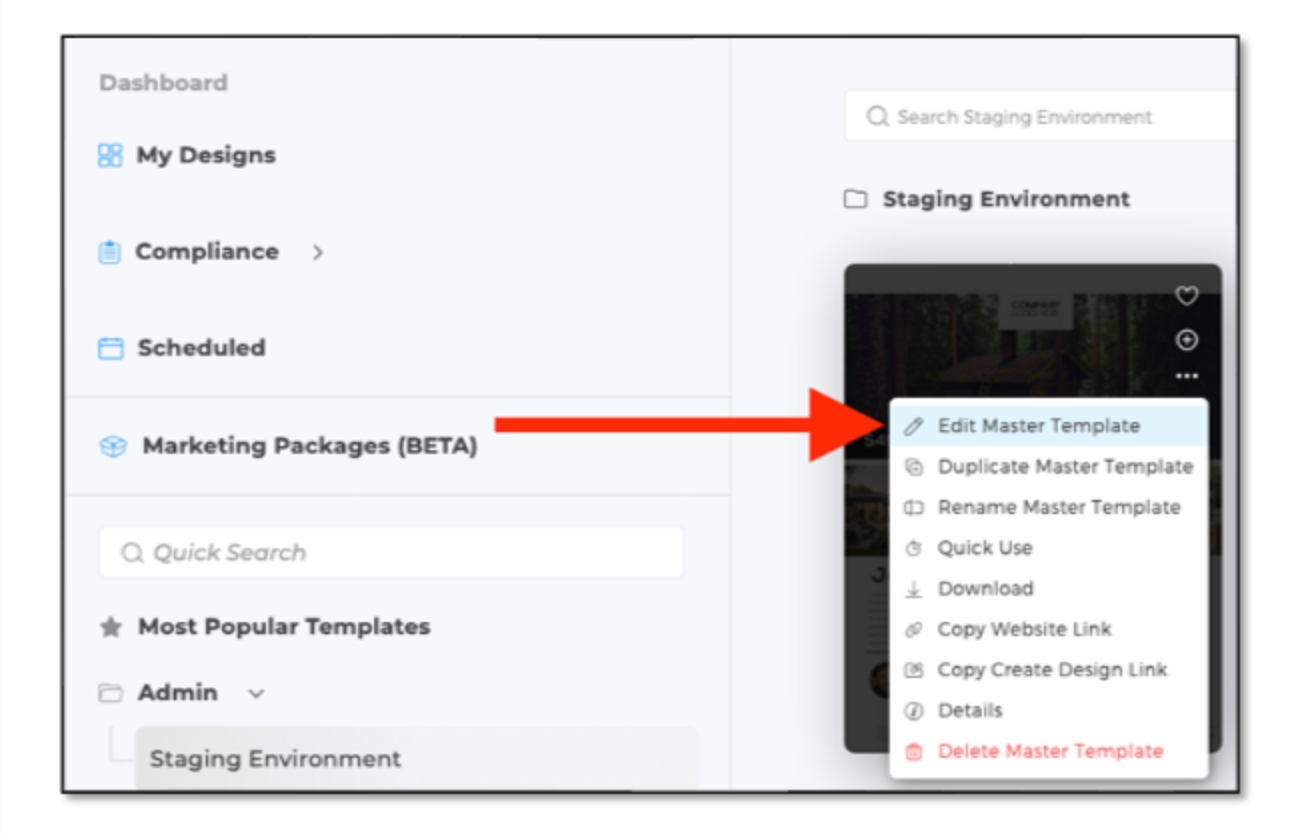

- 3. If you are creating a new design:
  - a. Enter a title (for example, Open House Flyer).
  - b. Select **1 Sided Flyer** for the format.
  - c. Enable the **Is Template** option.
  - d. Assign a category (for example, **Open House Flyers**).
  - e. Click the **Save** button to enter the editor.

# Adding and Editing Design Elements

### Adding Images and Linking to MLS

- 1. In the editor, click the **Uploads** tab.
- 2. Insert placeholder images where MLS photos should appear.
- 3. Right-click on the image and select **Image replace** from the context menu.

| ů<br>Ô   | Warning Lock<br>Admin Lock             |  |
|----------|----------------------------------------|--|
| <b>0</b> | Upload zone options ><br>Upload zone • |  |
| Ð        | Image replace •                        |  |

- 4. In the Properties panel:
  - a. Expand **Properties** and then **Property 1**.
  - b. Select the desired image from the list.

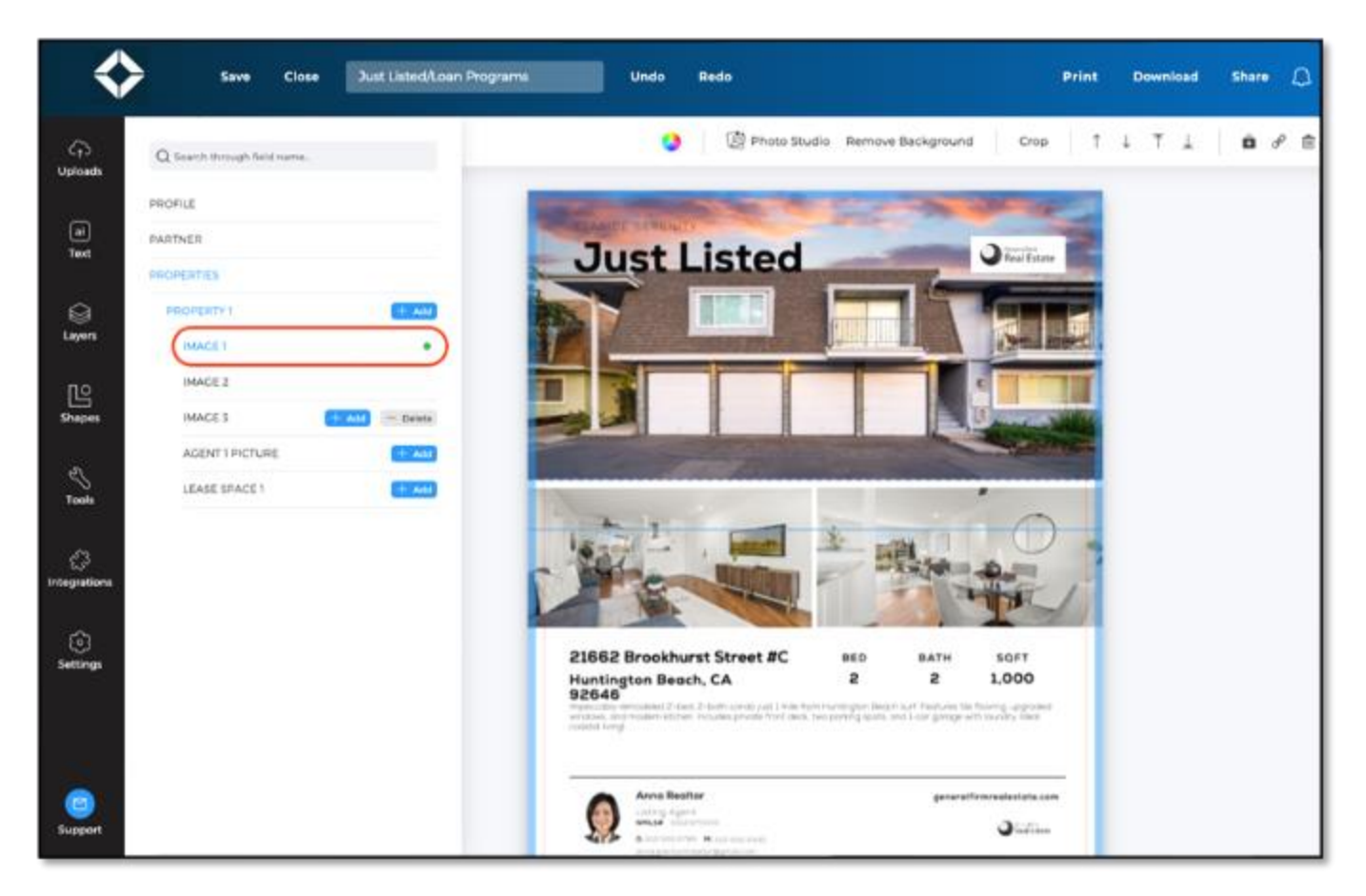

5. (optional) Enable the **Upload Zone** option to allow users to replace the image.

 $\diamond$ 

### Adding and Mapping Text Fields

- 1. Click the **Text** tab.
- 2. Type a placeholder, such as 1234 Main Street, and click Add Text.
- 3. Resize and style the text box as desired.
- 4. Right-click the text field and select **Text replace**.

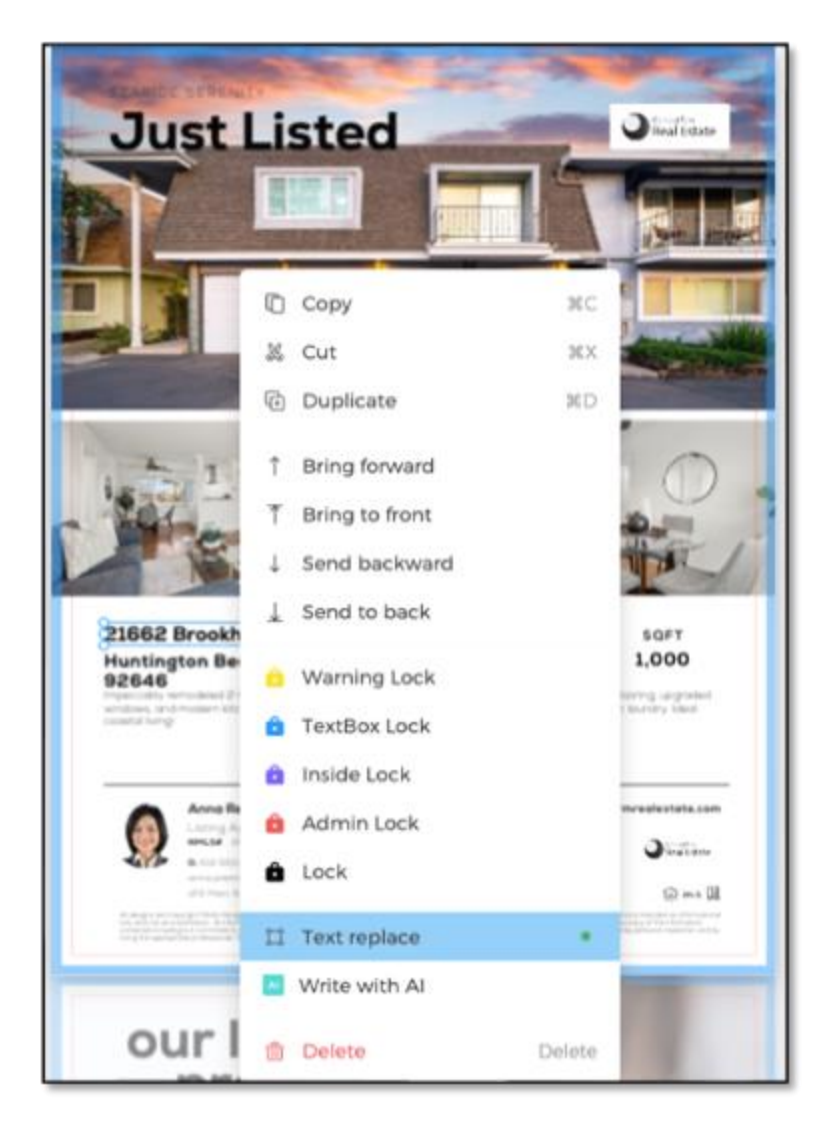

- 5. In the Properties panel:
  - a. Expand **Properties** and then **Property 1**.
  - b. Select the desired MLS field (such as **STREET**) from the list.

 $\langle \rangle$ 

| \$           | Save Close Just Listed/Loan  | i Programs Undo Redo                                                                                                    |
|--------------|------------------------------|----------------------------------------------------------------------------------------------------|
| ↓<br>Uploads | Q Search through field name. | Nexa Extra Bold ~ 18 ~ Format Gradient Drop Shadow                                                                                                    |
|              | PROFILE                      | States and the second second se                                                                                                    |
| ai)<br>Text  | PARTNER PROFILE              | Just Listed                                                                                                    |
|              | PROPERTIES                   |                                                                                                    |
| 9            | PROPERTY 1 + Add             |                                                                                                    |
| Layers       | AGENT1 + Add                 |                                                                                                    |
| пe           | DESCRIPTION 1 + Add ©        |                                                                                                    |
| Shapes       | TITLE                        |                                                                                                    |
|              | PRICE                        |                                                                                                    |
| N<br>Tools   | UNIT NUMBER                  | Contraction of the second second                                                                                                    |
| 100000       | STATE                        |                                                                                                    |
| 63           | (statet •)                   | 21662 Brookhurst Street #C BED BATH SOFT                                                                                                    |
| Integrations | СПУ                          | Huntington Beach, CA 2 2 1,000<br>92646                                                                                                    |
| â            | CITY STATE                   | and and and include a product product product product product and the particular of a conduct product product and a conduct product product pr |
| Settings     | CITY STATE ZIP               | Anna Baalkar gararath minaisatata.com                                                                                                    |
|              | PRICE PER SQFT               | Shafina Shafina                                                                                                    |
|              | STREET CITY STATE            |                                                                                                    |
|              | STREET CITY STATE ZIP        |                                                                                                    |

#### Note

TOTAL EXPERT

Some agent-related fields (like name, email, and phone number) can come from either the MLS listing data (as Agent 1 fields under PROPERTY 1) or from under PARTNER PROFILE, depending on the setup or your preference.

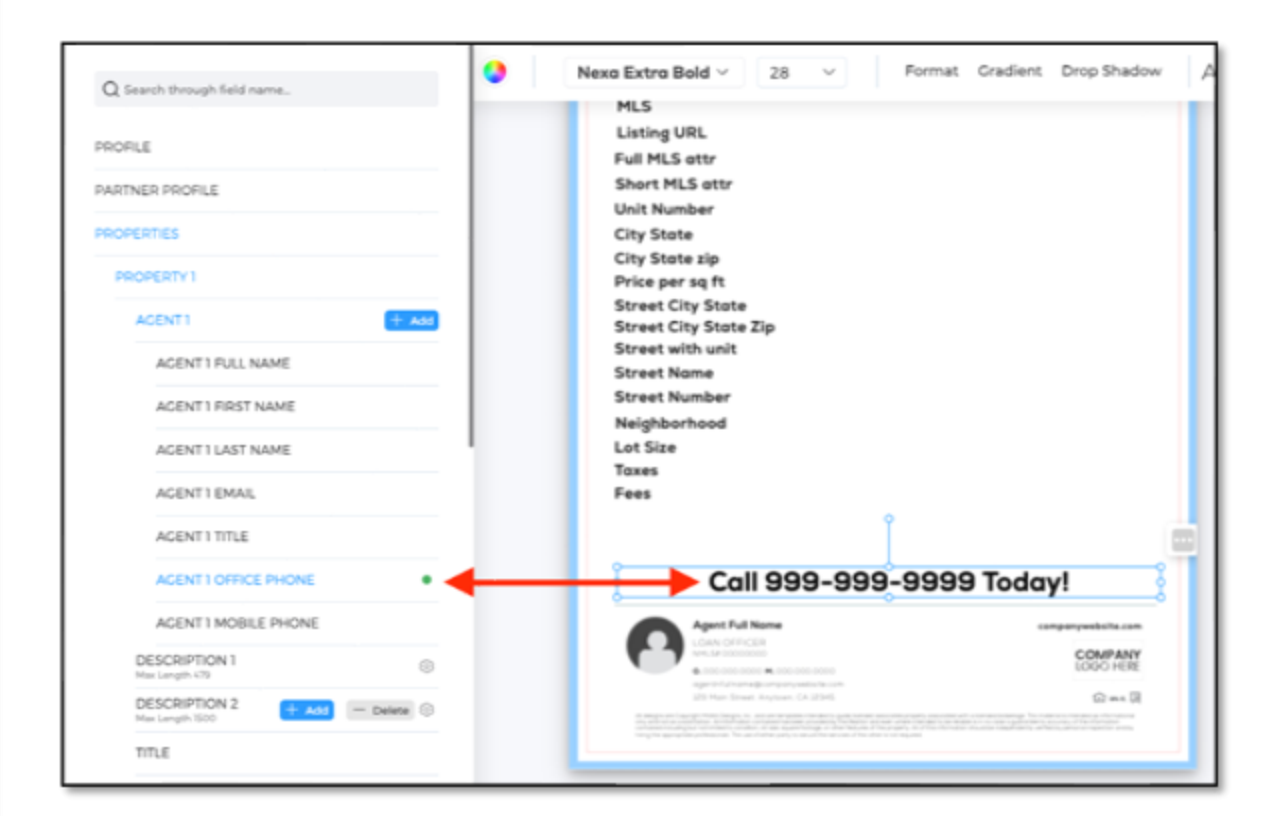

| Q Search through field name. | • | Nexa Thin 🗸 8 🗸                                                                                                    |
|------------------------------|---|----------------------------------------------------------------------------------------------------|
| PROFILE                      |   |                                                                                                    |
| PARTNER PROFILE              |   | COMP                                                                                                    |
| FULL NAME                    |   | LOGO                                                                                                    |
| ADDRESS                      |   |                                                                                                    |
| ADDRESS CITY                 |   |                                                                                                    |
| FIRST NAME                   |   |                                                                                                    |
| LAST NAME                    |   | \$499.999                                                                                                    |
| EMAIL                        |   | 9455,555                                                                                                    |
| TITLE                        |   |                                                                                                    |
| CITY                         |   |                                                                                                    |
| OFFICE PHONE                 |   | Phase VII-                                                                                                    |
| MOBILE PHONE                 |   | Just Listed                                                                                                    |
| WEBSITE                      |   |                                                                                                    |
| LICENSE NUMBER               |   | Province of original like angles in provincial and<br>indexed altrias. Nanc of adjent of adjent rule any egistion<br>of adjents. Lynem plaum door of americ composition<br>of adjents in prevention. I seven the to Adjuste experime. |
| COMPANY LICENSE              |   | punto a sourced ultrain. None al aspen di aspen nature<br>egento di landeros                                                                                                    |
| COMPANY ADDRESS              |   | Agent Full Nor-                                                                                                    |
| HTML DISCLAIMER              |   |                                                                                                    |
| ADDRESS 1                    |   | 223 Mar Stand, Anglanes 14 (2044)                                                                                                    |

 $\diamond$ 

#### Note

The Headline field in the property search box corresponds to the TITLE field in the design editor. When you enter a headline, it populates any text fields mapped to TITLE. If you leave the headline empty, the template will show its placeholder text (for example, Just Listed). To ensure professional results, always set meaningful default placeholder text.

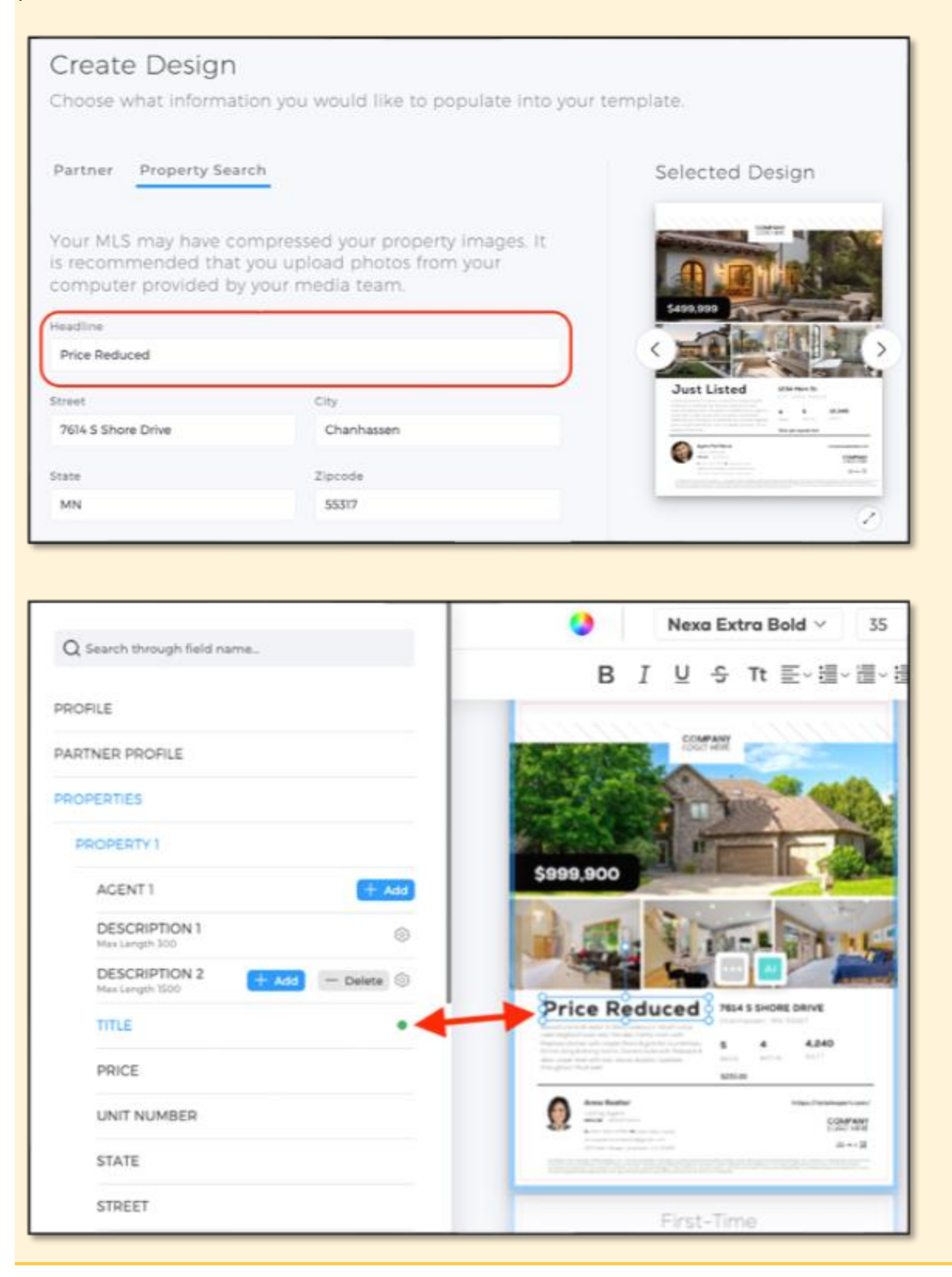

### Adding MLS Property Decriptions with Character Limit

MAXA does not display character counts natively for merge fields like property descriptions. To ensure proper layout, follow these steps (TE recommends using <u>CharacterCountOnline</u> for counting):

- 1. Add a placeholder paragraph that has approximately fills the available space.
- 2. Copy the text and paste it into an online counter, such as CharacterCountOnline.
- 3. Record the character count.

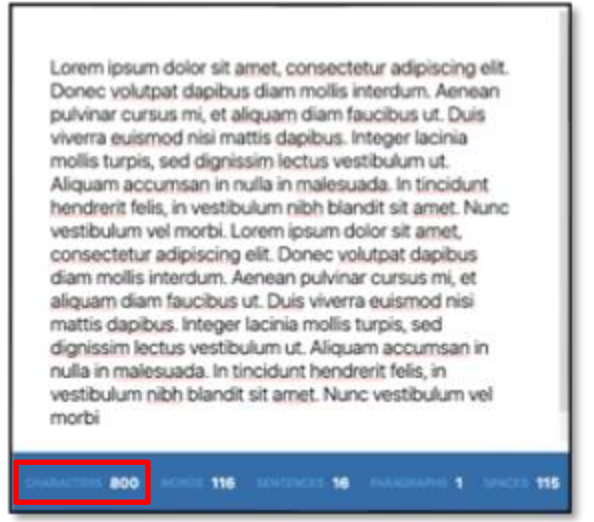

- 4. In MAXA, right-click the text box and select **Text replace**.
- 5. In the side panel, expand **PROPERTIES**, then **PROPERTY 1**.
- 6. For DESCRIPTION 1, click the **settings** button (gear icon).

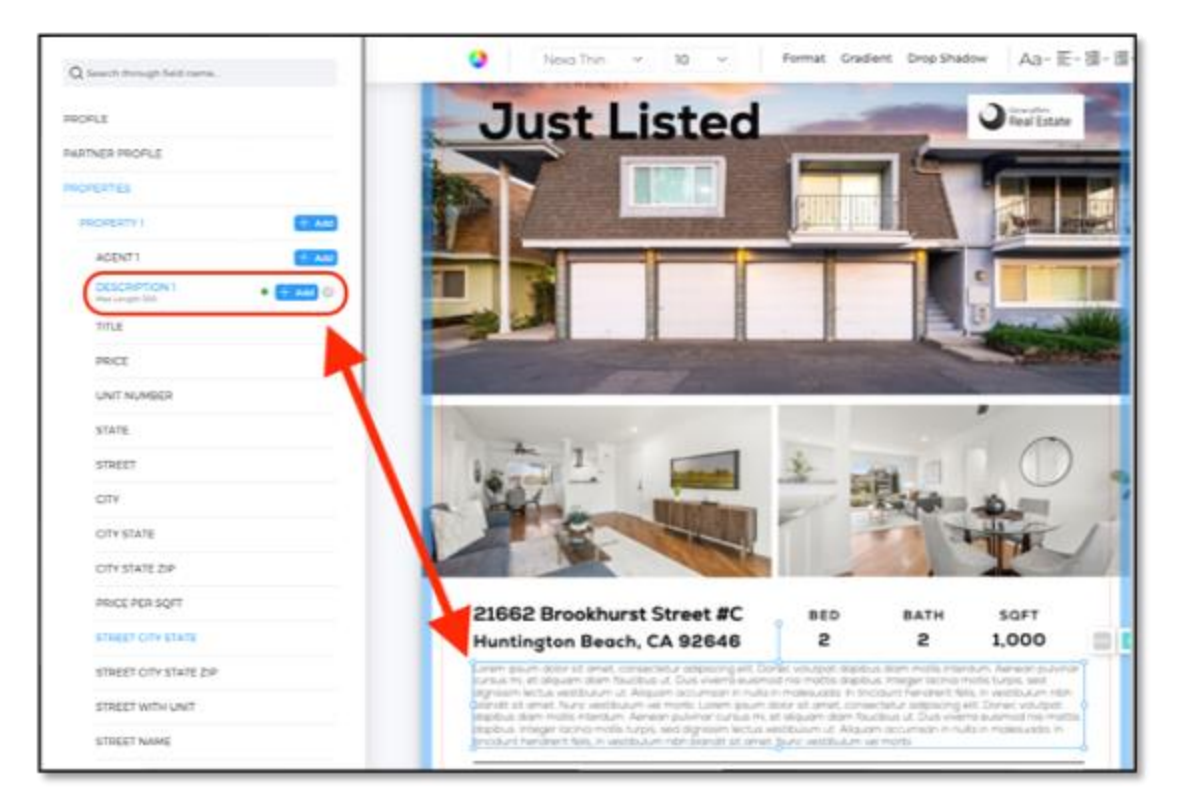

 In the options box, enter the maximum character count based on the count you recorded earlier and click the **Submit** button.

| Description 1 options | ×      |
|-----------------------|--------|
| Max Length            |        |
| 800                   |        |
| Cancel                | Submit |

## Merge Field Reference Table

Use this table to determine which MLS listing fields from Total Expert are supported in MAXA, how they display, and whether they are appropriate to use in marketing templates.

#### **Column definitions:**

- **TE MLS Field (Source)** The data field provided by Total Expert's MLS feed.
- **MAXA Field (Displayed in UI)** The label or field name as seen by administrators and users in the MAXA interface.
- **Template Use –** Provides guidance on how the field can be included in a template design:
  - ✓ Safe Field is supported by the TE MLS feed and can be mapped. Data availability may vary by listing.
  - (1) OK Field can be included if entered by the user. Requires manual input.
  - × Do not use Field is not supported by TE MLS and should be excluded from templates.

| TE MLS Field<br>(Source) | MAXA Field<br>(Displayed in UI)   | Template<br>Use |
|--------------------------|-----------------------------------|-----------------|
| mls_number               | MLS                               | ✓ Safe          |
| listing_url              | LISTING URL                       | ✓ Safe          |
| _                        | FULL MLS ATTRIBUTION              | × Do not use    |
| _                        | SHORT MLS ATTRIBUTION             | × Do not use    |
| _                        | OPEN HOUSE DATE                   | × Do not use    |
| _                        | OPEN HOUSE START TIME             | × Do not use    |
| -                        | OPEN HOUSE END TIME               | × Do not use    |
| _                        | OPEN HOUSE TIME INTERVAL          | × Do not use    |
| _                        | OPEN HOUSE DATE AND TIME INTERVAL | × Do not use    |
| public_remarks           | DESCRIPTION 1                     | ✓ Safe          |
| _                        | TITLE                             | (î) OK          |
| list_price               | PRICE                             | ✓ Safe          |
| _                        | UNIT NUMBER                       | × Do not use    |

| TE MLS Field<br>(Source)                               | MAXA Field<br>(Displayed in UI) | Template<br>Use |
|--------------------------------------------------------|---------------------------------|-----------------|
| state_or_province                                      | STATE                           | ✓ Safe          |
| address, else, street                                  | STREET                          | ✓ Safe          |
| city                                                   | CITY                            | √ Safe          |
| city+state_or_province                                 | CITY STATE                      | ✓ Safe          |
| city+state_or_province +<br>postal_code                | CITY STATE ZIP                  | ✓ Safe          |
| list_price /sq_ft                                      | PRICE PER SQFT                  | ✓ Safe          |
| address + city + state_or_province                     | STREET CITY STATE               | √ Safe          |
| address + city + state_or_province +<br>postal_code    | STREET CITY STATE ZIP           | ✓ Safe          |
| _                                                      | STREET WITH UNIT                | × Do not use    |
| street                                                 | STREET NAME                     | √ Safe          |
| street_number                                          | STREET NUMBER                   | √ Safe          |
| city_region                                            | NEIGHBORHOOD                    | √ Safe          |
| sq_ft                                                  | BUILDING AREA                   | ✓ Safe          |
| lot_size                                               | LOT SIZE                        | √ Safe          |
| bedrooms_total                                         | BEDROOMS                        | ✓ Safe          |
| bathrooms_half                                         | HALF BATH                       | √ Safe          |
| bathrooms_full                                         | FULL BATH                       | ✓ Safe          |
| bathrooms_total_integer                                | TOTAL BATH                      | ✓ Safe          |
| tax_annual_amount                                      | TAXES                           | √ Safe          |
| _                                                      | FEES                            | × Do not use    |
| agent_full_name                                        | AGENT 1 FULL NAME               | ✓ Safe          |
| agent_first_name                                       | AGENT 1 FIRST NAME              | ✓ Safe          |
| agent_last_name                                        | AGENT 1 LAST NAME               | ✓ Safe          |
| agent_email                                            | AGENT 1 EMAIL                   | ✓ Safe          |
| _                                                      | AGENT 1 TITLE                   | × Do not use    |
| _                                                      | AGENT 1 OFFICE PHONE            | (î) OK          |
| list_agent_preferred_phone, else,<br>list_office_phone | AGENT 1 MOBILE PHONE            | √ Safe          |

# **End User Interaction & QA Checklist**

This section describes the steps an end user must take to generate an MLS-based flyer and outlines Quality Assurance (QA) points that administrators should confirm prior to publishing a template.

### How End Users Select and Populate an MLS Flyer

- 1. From the dashboard, locate and select an MLS-enabled flyer.
- 2. For the flyer you want to personalize, select **Create Design**.

- $\diamondsuit$
- 3. In the **Partner** tab, select your co-marketing partner.

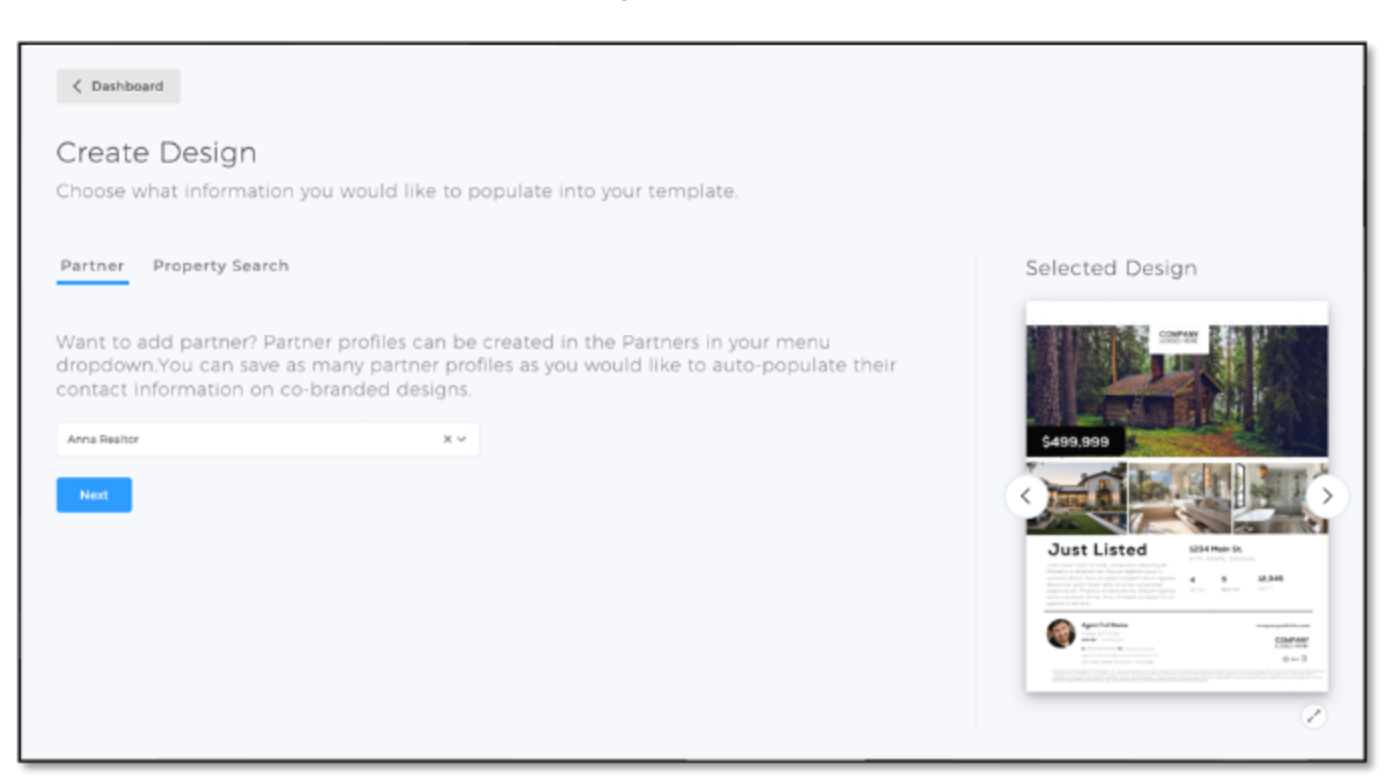

4. Click the **Next** button. The box advances to the Property Search tab.

#### Note

Currently, only active listings from the selected co-marketing partner will populate automatically. If you need to reference a sold listing, use the MLS ID search instead.

5. Active listings associated with the co-marketing partner you selected on the Partner tab automatically populate. This is the preferred and most reliable method for populating flyer content. If the desired listing does not appear automatically, search by MLS ID using the **Search by MLS ID** field.

| Create De                | sign                              |                        |              |   |                                                                                                    |                                                                                                    |
|--------------------------|-----------------------------------|------------------------|--------------|---|----------------------------------------------------------------------------------------------------|----------------------------------------------------------------------------------------------------|
| Choose what in           | formation you would like          | e to populate into you | ur template. |   |                                                                                                    |                                                                                                    |
| Partner Prope            | rty Search                        |                        |              |   | Selected D                                                                                                    | esign                                                                                                    |
| Search and pop           | oulate a property's inform        | nation into your desig | in here.     |   |                                                                                                    |                                                                                                    |
| Enter Address or MLS # # | vora                              |                        |              |   |                                                                                                    | - MAS                                                                                                    |
| 4970 Grandvie            | w Avenue, Minnetrista, MN 5536    | 4 (Sold, \$679900)     |              | 1 | \$499,999                                                                                                    |                                                                                                    |
| 2331 Driftwood           | Lane, Mound, MN 55364 (Sold, \$   | 1485000)               |              |   | Just Liste                                                                                                    | d US4 Majo D.                                                                                                    |
| 6580 Olive Lan           | e N, Maple Grove, MN 55311 (Sold  | 1, \$265000)           |              |   |                                                                                                    | Alexan yan<br>Alexan yan<br>Alexan yangan<br>Alexan yangan<br>Alexan y |
| 6955 190th Stre          | et, Lester Prairie, MN 55354 (Sol | d, \$200000)           |              |   | Particular<br>Particular<br>Partic | 0047492<br>0047492<br>004-3                                                                                                    |
| 4140 Standish            | Avenue, Minneapolis, MN 55407     | (Sold, \$269900)       |              |   |                                                                                                    | 2                                                                                                    |

### Note

Searching by address is unreliable and likely will not return expected results.

- 6. If the description exceeds the character limit, trim it down directly in the editable field.
- 7. Review and confirm all fields (address, price, agent name, and so on). What you see here is what will populate your flyer. Edit the information for formatting or accuracy as needed.

| Partner Property Search                                                                                                    |                                                                                                    | Selected Design                                                                                                    |
|----------------------------------------------------------------------------------------------------|----------------------------------------------------------------------------------------------------|----------------------------------------------------------------------------------------------------|
| Your MLS may have compressed<br>photos from your computer pro                                                                                                    | your property images. It is recommended that yo<br>vided by your media team.                                                                                                    | u upload                                                                                                    |
| Enter Headline                                                                                                    |                                                                                                    | \$499,999                                                                                                    |
| Street                                                                                                    | City                                                                                                    |                                                                                                    |
| 4970 Grandview Avenue                                                                                                    | Minnetrista                                                                                                    |                                                                                                    |
| State                                                                                                    | Zipcode                                                                                                    | Just Listed usernais.                                                                                                    |
| MN                                                                                                    | 55364                                                                                                    | and the second second s |
| Description 1                                                                                                    |                                                                                                    | We define the second second se |
| Beautiful Red Oak 2-Story situated on a 1 ac<br>floor plan great for entertaining, gourmet ki<br>The upper level has 4 Bedrooms, laundry an<br>living noom, 5th bedroom and tons of storag<br>beautiful deck, grilling with family and frien | e lot just a few blocks from Lake Minnetonka. The main level features a<br>chen with SS appliances, large center island, quartz counters and hardw<br>d a master suite with a large walk in showir. The finished basement ad<br>e. This is the biggest lot in the development and offers privacy while en-<br>ds. The garage is fully finished and heated. Orono school bus stop I bloc | n open<br>vood floors<br>ds a bonus<br>joying the<br>ck away.                                                                                                    |
| Write with Al Shorten Expand                                                                                                    | 276 character and                                                                                                    | w (1)                                                                                                    |

8. Once you select an MLS listing, its available photos are shown. Select the ones you want to include on the flyer.

#### Note

TOTAL EXPERT

You can check the **Upload All Pictures** option to make the entire gallery available in the design editor. However, this will not automatically populate the image fields in your flyer. If you do not select any individual photos, your flyer will display placeholders instead.

| Select Pictures 4 of 4                                                                                                    | Click im<br>Q. Search Pixaba | Deficient of the second second s | replace.<br>Media |
|----------------------------------------------------------------------------------------------------|------------------------------|----------------------------------------------------------------------------------------------------|-------------------|
| Upload All Pictures Deselect                                                                                                    | Multimedia<br>My Uploads     | <u>Account</u><br>Images                                                                                                    | [년<br>Shapes      |
| <ul> <li>Please confirm this is your listing or you have written permission to use this property and its content for the marketing by checking the box on the left.*</li> <li>Back</li> </ul> | 5ocial Media<br>Icons        | Dre-Approved<br>Images                                                                                                    | Chanhassen,       |

### $\diamond$

#### Тір

The order in which you click the images determines where they are placed on the flyer. The first one you click replaces Image 1, the second one replaces Image 2, and so on. To avoid confusion, select only the number of images your template supports, and click them in the exact order you want them placed.

- 9. Check the property listing authorization option to confirm that you are allowed to use this listing.
- 10. Click the **Create** button.
- 11. Make any additional user-permitted changes (text, images, formatting). Then download, print, or share the final flyer.